# Application Note: NetOp Remote Control Agent

#### 

This document guides you through the settings for setting up a SiteManager agent for establishing remote access to a host using NetOp Remote Control via the LinkManger.

The document consists of standard instructions that may not fit your particular configuration.

Version: 1.0, Jan 2011

secumea

# **Table of Contents**

| 1. | Prerequisites                               | 3  |
|----|---------------------------------------------|----|
| 2. | Configure the NetOp Host                    | 3  |
| 3. | Create a NetOp agent on the SiteManager     | 6  |
| 4. | Connect NetOp Guest via LinkManager         | 6  |
| 5. | OPTIONAL: Auto-start NetOp from LinkManager | 8  |
| 6. | Troubleshooting                             | 10 |
| 7. | Notices                                     | 11 |

Page 2 of 11

### 1. Prerequisites

The PC Agent configured on the SiteManager support NetOp in Guest to Host environment.

- The NetOp Remote Control Host is installed on the remote PC
- The NetOp Remote Control Guest is installed on the Local PC where the LinkManager is installed.

The following covers the absolute minimum configuration to make the NetOp session enable the following features:

- NetOp in LAN(TCP) mode (no browse/search option)
- NetOp in TCP/IP mode will support Browse/search from guest (require firmware build later then 11025

### 2. Configure the NetOp Host

1. Start NetOp Host and enter Tools  $\rightarrow$  Communication Profiles:

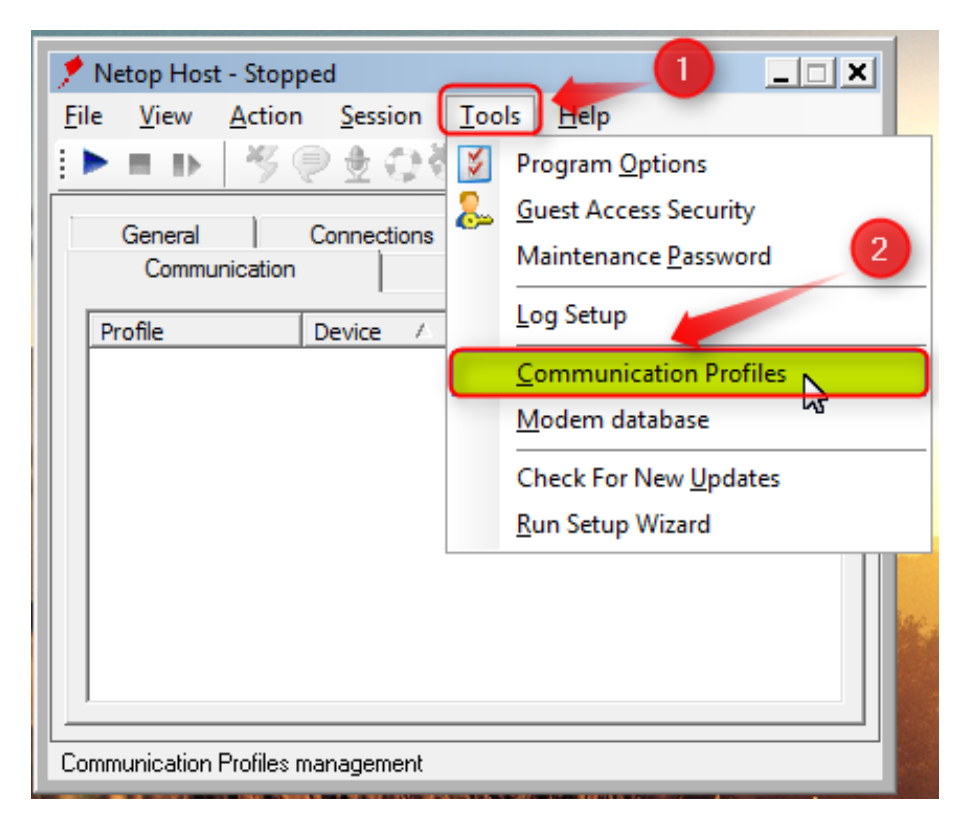

Page 3 of 11

- 🏓 Netop Host Stopped \_ 🗆 🗙 <u>File</u> <u>V</u>iew Action Session Tools Help () 🗄 🗘 🖑 🔘 : 🕨 🔳 🕪 20 🎽 🚴 🍝 General 1 Connections History Services Communication Names Messages Communication Profile Setup × Profile 3 Close Communication Profile List: HTTP Infrared Help Internet Internet (TCP) IPX ISDN (CAPI) LAN (TCP) NetBIOS TCP/IP TCP/IP (TCP IPv6) Edit New Delete
- 2. Select the Communication profiles LAN (TCP) and TCP/IP

3. Enter Guest Access Security

| 🏓 Netop Host - Stopped          |                                 |
|---------------------------------|---------------------------------|
| <u>File View Action Session</u> | Tools Help                      |
| ▶ ■ ▶   岑 🖗 盘 @ ∛               | Program Options                 |
| General Connections             | 👝 <u>G</u> uest Access Security |
| Communication                   | Maintenance                     |
| Profile Device 🛆                | Log Setup                       |
|                                 | Communication Profiles          |
|                                 | <u>M</u> odem database          |
|                                 | Check For New Updates           |
|                                 | <u>R</u> un Setup Wizard        |
|                                 |                                 |
| Configure Guest Access Security |                                 |

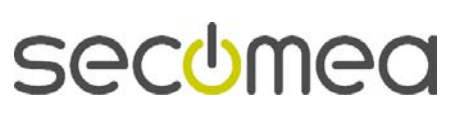

4. As a minimum you must define a password

| Guest Access Security                                                                                                    | ×                           |
|----------------------------------------------------------------------------------------------------|-----------------------------|
| Guest Access Privileges Guest Policy   MAC/IP Address List                                                                       | Setup Encryption Smart Card |
| Guest Access Method                                                                                                    |                             |
| Grant all Guests default access privileges                                                                                       | ▼                           |
| Default access privileges assigned                                                                                               | Password<br>Password:       |
|                                                                                                    | Confirm password:           |
| μ                                                                                                    | Call back                   |
| ,<br>Select 'Default Security Role' to set Access Privileges.<br>Select 'Default User' to set Password and Call back<br>options. | 4                           |
|                                                                                                    | OK Cancel Help              |

5. Press Start to activate the Host

| 🏓 Netop Host - Run                    | ning                         |                   |                 |
|---------------------------------------|------------------------------|-------------------|-----------------|
| File View Actio                       | n <u>S</u> ession <u>T</u> o | ools <u>H</u> elp |                 |
|                                       | <u> </u>                     | 🔰 🚴 🕹             |                 |
| General                               | Connections                  | History           | Services        |
| Communication                         | n Na                         | ames              | Messages        |
| Profile                               | Pevice /                     | Details           |                 |
| 📜 LAN (TCP)                           | TCP/IP (TCP)                 | Ports: 6502/650   | 02              |
| TCP/IP                                | TCP/IP (UDP)                 | Ports: 6502/650   | 02              |
|                                       |                              |                   |                 |
|                                       |                              |                   |                 |
|                                       |                              |                   |                 |
|                                       |                              |                   |                 |
|                                       |                              |                   |                 |
|                                       |                              |                   |                 |
|                                       |                              |                   |                 |
| · · · · · · · · · · · · · · · · · · · |                              |                   |                 |
|                                       |                              | -                 | 192.168.10.199+ |

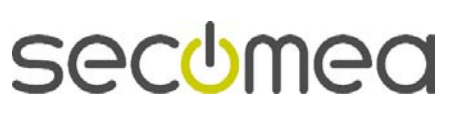

Page 5 of 11

## 3. Create a NetOp agent on the SiteManager

- 6. Enter the SiteManager GUI and select GateManager → Agents
- 7. Create a new agent with type **Custom/PC**, and enter the IP address of the PC running the NetOp Host.
- 8. Insert the parameter detail **+netop** next to the IP address (you can also click the 😭 icon, and check mark "Netop Remote Control")

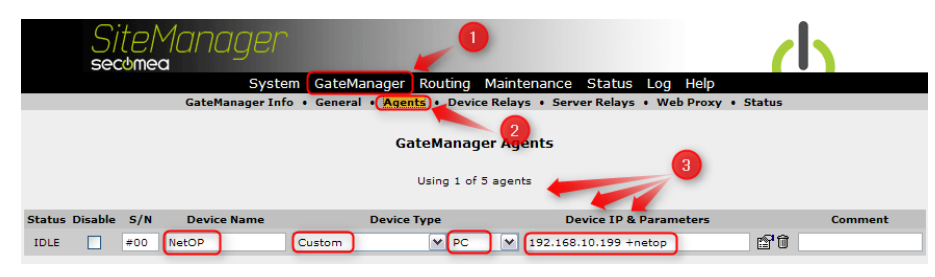

9. Ensure that the agent goes IDLE, which also indicate that the agent has been reported to the GateManager server.

# 4. Connect NetOp Guest via LinkManager

It is assumed that your LinkManager account has been granted access to the domain in which the new agent is placed (as default it will show up in the same domain as the SiteManager).

10. Click connect on the new agent to connect to the NetOp Host PC

| LinkManager<br>secomea        | ch                                         |
|-------------------------------|--------------------------------------------|
| Logout Services<br>ROOT.test. | Sniffer Refresh<br>HKK.SM3xxx              |
| Show all Expand all Refresh   | ◆ +D- SM3129New <contect all=""></contect> |

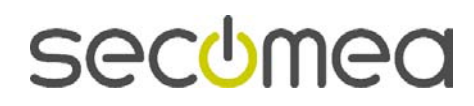

Page 6 of 11

11. Start the NetOp Guest program, and enter the **IP address** of the Host PC, set the Communication profile to **LAN (TCP)** and click **Connect** 

| 🧏 Netop Guest                                                                               | - 0 🛛 |
|---------------------------------------------------------------------------------------------|-------|
| Elle <u>C</u> onnection <u>E</u> dit <u>Vi</u> ew <u>T</u> ools <u>H</u> elp                |       |
| ░़ि≏?±RD\$\$\$\$\$\$\$\$\$                                                                  |       |
| Phonebook Quick Connect As Connections P History Help Request Recordings Z Script Inventory |       |
| TCP/IP Address:                                                                             |       |
| 192.168.10.199 V LAN (TCP)                                                                  | ~     |
| Name (Optional, use with gateway):  Edit New Delete                                         |       |
| Connection Properties                                                                       |       |
| Host ID User Name / Phone number Communication Profile Information                          |       |
| Netop Network / Windows Network / Intel vPro /                                              |       |
|                                                                                             |       |

12. Enter the password you defined previously

| Log on using Netop au                | thentication 🛛 🔀 |
|--------------------------------------|------------------|
| RemoteCo                             | ntrol 🍠 🏓        |
| Log on to 192.168.10.19<br>Password: | ······           |
|                                      | Ok Cancel        |

13. You should now be online

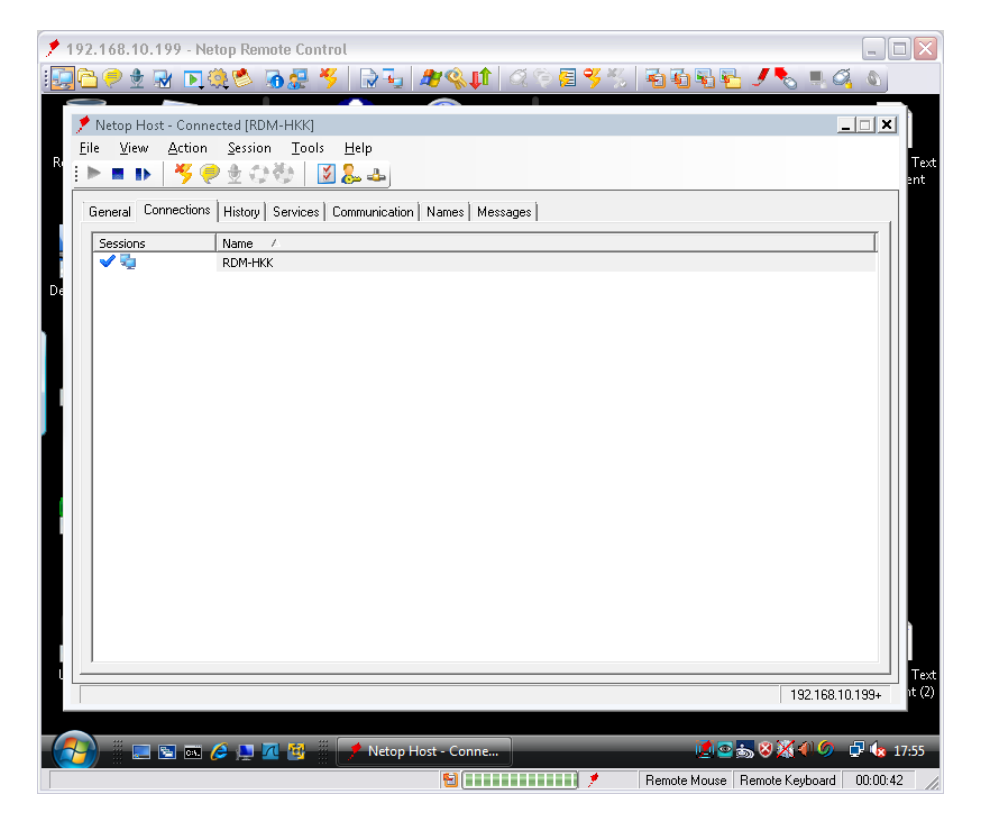

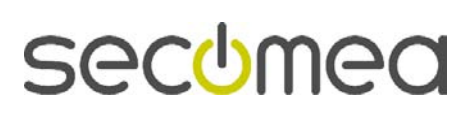

Page 7 of 11

#### 5. OPTIONAL: Auto-start NetOp from LinkManager

You can configure the LinkManager to automatically launch your NetOp Guest program towards the host. This requires a small configuration change in the NetOp Guest Program, as well as defining a special "service" in the LinkManager.

14. In the NetOp Guest program enter the **Quick Connect** menu and **Edit** the profile **LAN (TCP)** 

| e Connection Edit<br>Connection Edit<br>Connection Edit<br>Phonebook No Connection | View Iools<br>D ( ) ( ) ( ) ( ) ( ) ( ) ( ) ( ) ( ) ( | Help                          | <ul> <li>History</li> </ul> | Help Request 🔷 Recor  | e 🥑<br>dings 😵 Script 😽 Inventory |  |
|------------------------------------------------------------------------------------|-------------------------------------------------------|-------------------------------|-----------------------------|-----------------------|-----------------------------------|--|
| TCP/IP Address:                                                                    | with gateway):                                        | <b>č→</b> Disc <u>o</u> nnect | Connection                  | Edit                  | New Delete                        |  |
| Host ID                                                                            | User Name                                             | / Phon                        | e number                    | Communication Profile | Information                       |  |

15. Replace the <space> between LAN and (TCP) with an underscore "\_", so the name is LAN\_(TCP). Select OK to save.

| Communication Profile Edit                                                                 | $\overline{\mathbf{X}}$ |
|--------------------------------------------------------------------------------------------|-------------------------|
| Communication Information          Description of Communication Profile:         LAN_(TCP) | Ok                      |
| Communication Device:<br>TCP/IP (TCP)                                                      | Cancel                  |
| TCP<br>Optimize for internet communication<br>Encapsulate in HTTP<br>Use proxy settings    | Advanced                |

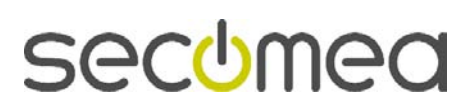

16. In the LinkManger select Services

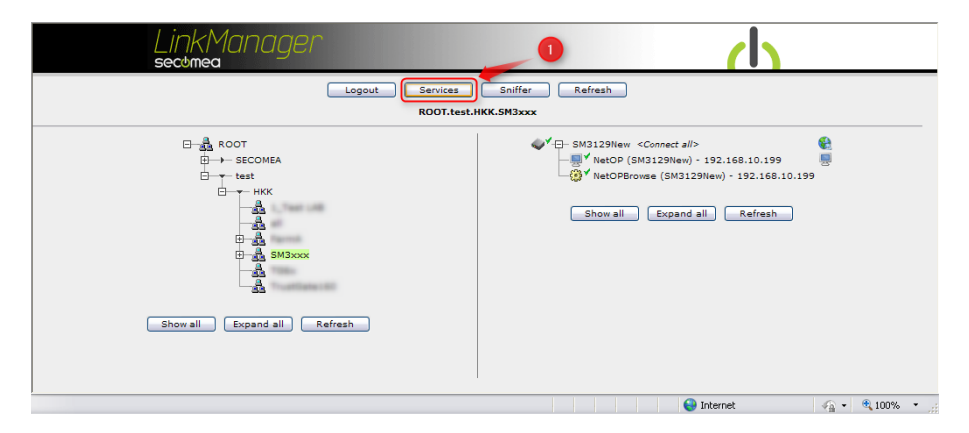

17. Select New to create a new service called **netop** (must be named exactly like this). Select **screen** as icon, and insert the following command:

```
cmd /c "%%ProgramFiles%%\Netop\Netop
Remote Control\Guest\ngstw32.exe" /C:LAN_(TCP)
/P:%host% {/LHP:%password%} /R:
```

|   | [<br>s  | inkMai<br>ecomea | nager    |                                                                                                    | <b>h</b> |          |  |  |  |  |  |
|---|---------|------------------|----------|----------------------------------------------------------------------------------------------------|----------|----------|--|--|--|--|--|
|   |         |                  |          | GoToAppliance Services                                                                                                  |          | ^        |  |  |  |  |  |
|   |         |                  |          | Using 7 of 100 services                                                                                                 |          |          |  |  |  |  |  |
|   | Disable | Service          | Icon     | Command                                                                                                    |          |          |  |  |  |  |  |
|   | <b></b> | *                | arrow 💙  | cmd /c start %url_nc%                                                                                                   | Û        |          |  |  |  |  |  |
|   |         | http             | globe 💌  | cmd /c start %url%                                                                                                    | Û        |          |  |  |  |  |  |
| 2 |         | https            | globe 💌  | cmd /c start %url%                                                                                                    | Û        |          |  |  |  |  |  |
|   | -       | netop            | screen 💌 | end /c "%%FrogramFiles%%/Netop/Netop Remote Control/Guest/ngstw32.exe" /C:LAN_<br>(TCP) /P:%host% {/LRP:%password%} /R: | Û        | =        |  |  |  |  |  |
|   |         | rdp              | screen 💙 | cmd /c start mstsc /v:%host%(:%port%)                                                                                   | Û        |          |  |  |  |  |  |
|   |         | vnc              | screen 💙 | cmd /c start vncviewer %host%(:%port%) {/password %password%}                                                           | Û        |          |  |  |  |  |  |
|   |         | vnc              | screen 💌 | cmd /c "%%ProgramFiles%%\Ultravnc\victever.exe" %host%{:%port%} {/password %                                            | Û        |          |  |  |  |  |  |
|   |         |                  | 4        | Save New Back                                                                                                    |          | <u> </u> |  |  |  |  |  |

**Hint:** It is recommend that you copy the command string from this document, and paste it into the above screen to ensure it is correct.

18. Click Save and connect to the agent. You now have a new **Go To Device** icon you can click to start NetOp automatically:

| LinkMa<br>secomea                               | nager            |                        |            |         |          |         |      |    |           | <u>h</u> |          |     |
|-------------------------------------------------|------------------|------------------------|------------|---------|----------|---------|------|----|-----------|----------|----------|-----|
|                                                 |                  | Disconnect Log         | out        | Servio  | ces (    | Sniffer | -    |    |           |          |          |     |
| ()                                              |                  | ROC                    | )T.test.H  | (K.SM3) | CXX      |         |      |    |           |          |          |     |
|                                                 |                  | NetOP (SM3             | 3129New)   | - 192.1 | 68.10.19 | 9       |      |    |           |          |          |     |
|                                                 | Agent            | Address                | Status     | Conr    | fail     | Pac     | kets | By | tes       |          |          |     |
| 9                                               | NetOP            | 192.168.10.199:6502    | IDLE       | 0       | 0        | 0       | 0    | 0  | 0         |          |          |     |
|                                                 | Go To Device     | (neton)                |            |         |          |         |      |    |           |          |          |     |
|                                                 | do to bothe      | (incopy)               |            |         |          |         |      |    |           |          |          |     |
|                                                 |                  |                        |            |         |          |         |      |    |           |          |          |     |
|                                                 |                  |                        |            |         |          |         |      |    |           |          |          |     |
|                                                 |                  |                        |            |         |          |         |      |    |           |          |          |     |
|                                                 |                  |                        |            |         |          |         |      |    |           |          |          |     |
|                                                 |                  |                        |            |         |          |         |      |    |           |          |          |     |
|                                                 |                  |                        |            |         |          |         |      |    |           |          |          |     |
|                                                 |                  |                        |            |         |          |         |      |    |           |          |          |     |
|                                                 |                  |                        |            |         |          |         |      |    |           |          |          |     |
| http://10.127.128.129:3/cgi-bin/cgi_sag?op=act8 | _ses=3a2e9afa8a6 | 46488348cb490f1caef6b& | ref=9c882f | 8a9e45c | c009f5c  | 11      |      | 6  | ) Interne | t        | <br>100% | •   |
|                                                 | _                |                        |            |         |          |         |      |    |           |          |          | *** |

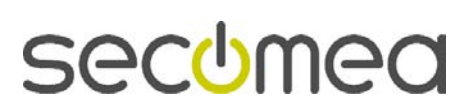

Page 9 of 11

# 6. Troubleshooting

If, when you click the Go To Device icon from the LinkManager, you see the following messages, it could indicate that the Communication Profile in the Netop Guest application doesn't match the Server command defined under LinkManager services.

| Error                                                                                                    | ×                |
|----------------------------------------------------------------------------------------------------|------------------|
| No communication profiles selected for initialization.<br>Change the communication profile in the phonebook<br>or choose to initialize one or more communication prof | iles at startup. |
| ОК                                                                                                    |                  |
|                                                                                                    |                  |
| Error                                                                                                    | ×                |
| Communication profile database error. Search reco                                                                                                    | ord not found.   |
| OK                                                                                                    |                  |

Re-check the settings of the previous sections and try again.

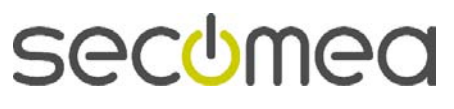

Page 10 of 11

## 7. Notices

#### **Publication and copyright**

NetOp Remote Control Agent, Version 1.0, January 2011

© **Copyright Secomea A/S 2011**. All rights reserved. You may download and print a copy for your own use. As a high-level administrator, you may use whatever you like from contents of this document to create your own instructions for deploying our products. Otherwise, no part of this document may be copied or reproduced in any way, without the written consent of Secomea A/S. We would appreciate getting a copy of the material you produce in order to make our own material better and – if you give us permission – to inspire other users.

#### Trademarks

SiteManager<sup>TM</sup>, LinkManager<sup>TM</sup> and GateManager<sup>TM</sup> are trademarks of Secomea A/S.

NetOp is a trademark of Netop Business Solutions A/S.

Other trademarks are the property of their respective owners.

#### Disclaimer

Secomea A/S reserves the right to make changes to this publication and to the products described herein without notice. The publication of this document does not represent a commitment on the part of Secomea A/S. Considerable effort has been made to ensure that this publication is free of inaccuracies and omissions but we cannot guarantee that there are none.

The following paragraph does not apply to any country or state where such provisions are inconsistent with local law:

SECOMEA A/S PROVIDES THIS PUBLICATION "AS IS" WITHOUT WARRANTY OF ANY KIND, EITHER EXPRESS OR IMPLIED, INCLUDING, BUT NOT LIMITED TO, THE IMPLIED WARRANTIES OF MERCHANTABILITY OR FITNESS FOR A PARTICULAR PURPOSE

SECOMEA A/S SHALL NOT BE LIABLE FOR ANY DIRECT, INDIRECT, INCIDENTAL, CONSEQUENTIAL, OR OTHER DAMAGE ALLEGED IN CONNECTION WITH THE FURNISHING OR USE OF THIS INFORMATION.

Secomea A/S Denmark

CVR No. DK 31 36 60 38

E-mail: sales@secomea.com www.secomea.com

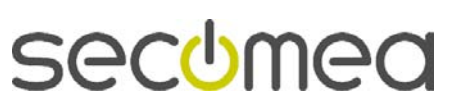

Page 11 of 11